## **QUICK USER GUIDE - PROGRAMMING YOUR SSH**

- 1. Press any button to get the backlight on.
- 2. Hold the 🚳 button until "Func" is displayed Blinking.

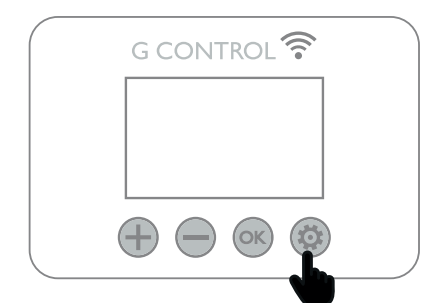

3. Using  $\oplus$  or  $\bigcirc$  buttons scroll through the menu until you see the bar diagrams at the top of the display, icons then press

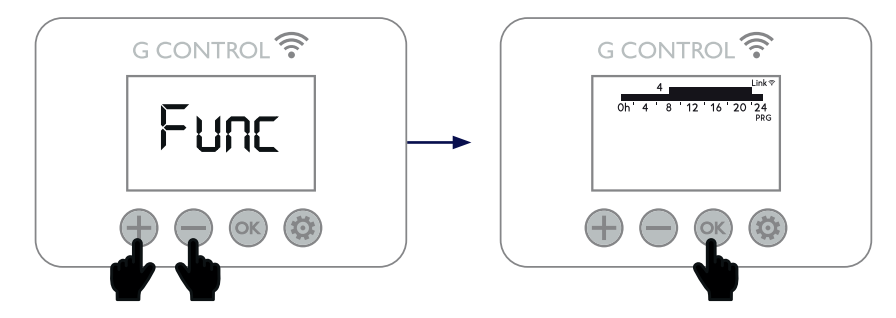

4. The bar diagram at the top of the display represents every hour of the day you will be programming. The first segment will begin to flash. To change the temperature mode setting, press the low button and once on the desired setting. Press the low button to go to the next hour interval.

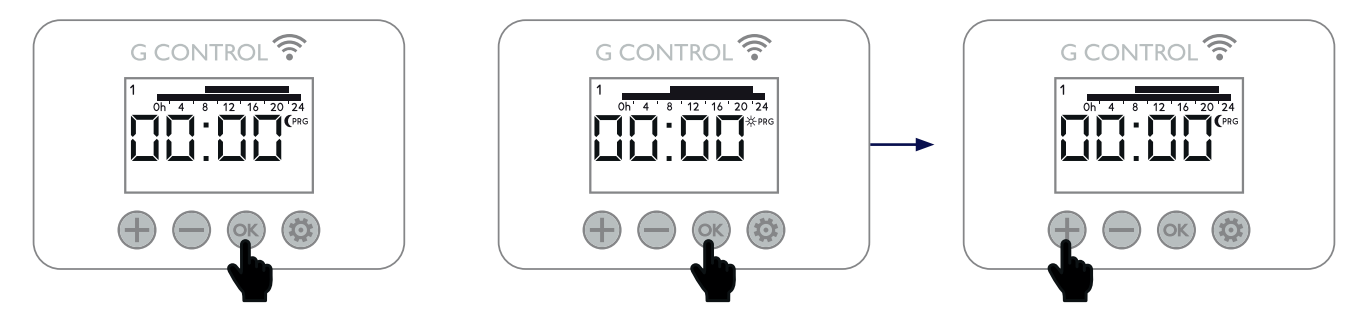

2 bars represent the hour is programmed to your Comfort (  $\,\pm\,$  ) temperature

1 bar represents the hour is programmed to your Economy ( ( ) temperature

No bar represents the hour is programmed to your Frost protection (  $\,\,st\,$  ) temperature

Please note the heater will not charge during frost protection time intervals.

5. Once you have programmed all the time intervals for the first day, it will automatically go to the next day. Repeat the process until you have programmed all 7 days.

If you do not wish to edit the current day, press the 🚳 button to skip to the next day.

## **Copy Function**

You can copy the programming of a current day to the next day or to all the days.

**To copy the current day to the next day** – Whilst on the day you want to copy, hold or until "CP12" is displayed, this will then copy the current day to the next day. To copy day 2-3 it will show CP23 and so on.

**To copy the current day to all the days** – Whilst on the day you want to copy, hold in until "CPALL" is displayed, this will then copy the current day to all the other days.